| OVERVIEW | The IPedge program update process is controlled through Enterprise<br>Manager. The software update can be performed using three different<br>methods.                                                                                                    |
|----------|----------------------------------------------------------------------------------------------------|
|          | <ul> <li>Online Update — IPedge systems running R1.5.1 and later can use<br/>the online update to download the needed file from a FTP server<br/>maintained by Toshiba. Connection to the Internet and permission to<br/>access and use an FTP server is required.</li> </ul> |
|          | <ul> <li>Remote Update — The update files are downloaded to the<br/>Administrator's PC or saved onto the Primary IPedge server in a<br/>multi-node system.</li> </ul>                                                                                                    |
|          | <ul> <li>Local Update — The update files are loaded onto a USB flash drive.<br/>This process requires the administrator to plug the flash drive into the<br/>IPedge server.</li> </ul>                                                                                        |

| Program Update           | IPedge                                                                                                    | Feature Description                                                                                                    | IPedge Feature Desc. 8/21/13                                                                                                    |  |  |  |
|--------------------------|----------------------------------------------------------------------------------------------------|----------------------------------------------------------------------------------------------------|----------------------------------------------------------------------------------------------------|--|--|--|
| Program Update           | The IPedge pr<br>Manager. The<br>methods.                                                                                    | ogram update process i<br>software update can be                                                                                                    | is controlled through Enterprise<br>performed using three different                                                                                                    |  |  |  |
| Local Program Update     | A Local Progr<br>access to the I<br>USB drive con<br>the IPedge con<br>Library. The pr<br>connected to t                     | <b>Tam Update</b> is performe<br>Pedge server. Local me<br>nected to the IPedge se<br>re software, the Linux op<br>rogram update file can b<br>he IPedge server.     | ed while on site, with physical<br>eans that the update files are on a<br>erver. Program Update can update<br>perating system and the Media<br>be accessed from a USB drive   |  |  |  |
|                          | <b>Note:</b> The IPedge system must be running for at least 20 consecutive minutes before starting a program update process. |                                                                                                    |                                                                                                    |  |  |  |
| Remote Program<br>Update | A <b>Remote Pro</b><br>The update file<br>on the adminis                                                                     | <b>ogram Update</b> means thes are loaded on an IPeo<br>stration PC.                                                                                                 | ne administrator may not be on site.<br>dge server in the network or loaded                                                                                                   |  |  |  |
|                          | Important!                                                                                                    | Perform a manual dat<br>IPedge > Backup an<br>update. This backup f<br>choose to roll back the<br>the IPedge server.                                                 | abase backup using the <b>Webmin &gt;</b><br><b>d Restore</b> tool before the software<br>ile will be used in the event you<br>e update. Store the backup file off of         |  |  |  |
| Online Update            | IPedge system<br>update mecha<br>will be availabl<br>server each nig<br>is found the sy<br>Enterprise Mar                    | ns running R1.5.1 and la<br>nism called Online Prog<br>le on an FTP server. The<br>ght for new software files<br>rstem administrator will s<br>nager is logged into. | ater software have a program<br>ram Update. New software updates<br>e IPedge server checks the FTP<br>s. When a later version software file<br>see a notice the next time     |  |  |  |
|                          | <u>A</u> <u>p</u>                                                                                                    | lew version of softwar                                                                                                    | <u>e is available for upgrade.</u>                                                                                                    |  |  |  |
|                          | Note: The IF<br>allowe<br>functio                                                                                            | Pedge system must have<br>d FTP server access fo<br>on.                                                                                                    | e access to the internet and be<br>r the Online Update feature to                                                                                                    |  |  |  |
|                          | The administra<br>update.                                                                                                    | ator can view the update                                                                                                    | files and decide whether to run the                                                                                                    |  |  |  |
|                          | The IPedge so<br>predefined dire<br>manifest file is<br>manifest file is<br>release, releas                                  | ftware in the form of an<br>ectory on the IPedge se<br>provided that describes<br>in xml format and conta<br>se version, RPM files an                                | RPM file can be uploaded to a<br>rver. In addition to RPMs, a<br>s the IPedge software release. This<br>ains information about the software<br>ad release date. In Enterprise |  |  |  |

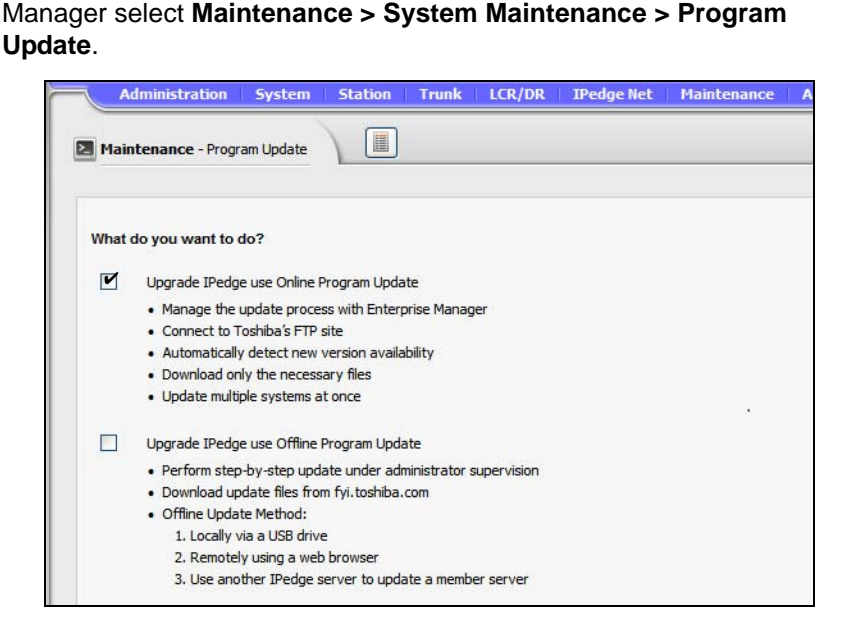

**Version check** Enterprise Manager verifies the version when the administrator selects software upgrade. The system will allow an upgrade to be applied when the new version is the same or newer. A multi-node system Member server can only upgrade to a version that is the same or newer than the Primary server. A member server that does not have the 1.5.1-1 or later software will be displayed as 'unknown' until it has been upgraded.

**License Checking** The Online Program Update checks for a valid license before the user can select the server. If license failed on validation such as no license or maintenance license expired, the check box will be disabled.

| A      | dministration System      | Station Trunk LCR/DR | IPedge Net Ma | intenance Application           | Help                                                             |
|--------|---------------------------|----------------------|---------------|---------------------------------|------------------------------------------------------------------|
| Maint  | tenance - Program Update  | Run Update >>        |               |                                 |                                                                  |
|        |                           |                      |               |                                 |                                                                  |
| New ]  | IPedge software released: |                      |               |                                 |                                                                  |
|        | Software Version          | Release Date         | Re            | lease Note                      |                                                                  |
| 7      | 1.5.1.104                 | 2013-02-22           | Sam           | ple note for release 1.5.1.104, | Initial setup page, new program update and new system versioning |
|        |                           |                      | -             |                                 | ш                                                                |
|        |                           |                      | [+] 5         | how advanced update             |                                                                  |
| Select | t Target Server:          |                      |               |                                 |                                                                  |
|        | Server Name               | IP Address           | Mode          | Current Version                 | Update Applicable                                                |
| V      | North Campus              | 192.168.254.251      | Primary       | 1.5.1.104                       | × *                                                              |
|        | South Campus              | 192.168.254.252      | Member        | 1.5.1.104                       | 🔺 🔪 License curi                                                 |
|        |                           |                      |               |                                 |                                                                  |
|        |                           |                      | Total rec     | ords found: 2                   | License expli                                                    |
|        |                           |                      |               |                                 | Move cursor over the i                                           |
|        |                           |                      |               |                                 | for additional informati                                         |

## Language Pack

The language pack is under advanced update section. The administrator must click on the option to expand it. The default is not expanded and all languages are not checked.

© 2011 ~ 2013 Toshiba Information Systems, Inc. All Rights Reserved. All product, service and company names are trademarks, registered trademarks or service marks of their respective owners. This document and the information included herein is subject to change without notice. 1-3

The en\_US (US english language pack) is checked and disabled just for display purpose. The English language pack is always the default. Enterprise Manager will compare the langPack version and always download the latest one regardless which software the user selected.

- Software list section List available version of software that is same or newer than local version.
- Release note display Display the text that is in the manifest xml file.
- Server list section List of master and member servers. It indicates license status and validates version compatibility.

Systems running R1.5.1 and later software will check the maintenance license prior to starting a program update.

All results will be logged into a history file in xml format on the IPedge server. A report viewer can display detail status of each rpm.

## **Online Update Page Content** Online program update supports multiple nodes. Multiple servers can be upgrading in parallel with the same version of selected software.

Each server in a multi-node system will download its own rpm files and will handle its own update. The Primary server will be in a waiting state while the member servers are updating. The Primary server will start its own update when all of the selected members have finished the updates.

| New I                    | New IPedge software released:                                                               |                         |                    |                   |  |  |  |  |  |
|--------------------------|---------------------------------------------------------------------------------------------|-------------------------|--------------------|-------------------|--|--|--|--|--|
|                          | Software Version                                                                            | Release Date            | Release Note       |                   |  |  |  |  |  |
|                          | 1.5.1.206                                                                                   | 2012-08-25              | Release Note For 1 |                   |  |  |  |  |  |
| <b>•</b>                 | 1.5.1.207                                                                                   | 2012-10-28              |                    | No. 1             |  |  |  |  |  |
| [+1 Show advanced undate |                                                                                             |                         |                    |                   |  |  |  |  |  |
| Select                   | elect Target Server:                                                                        |                         |                    |                   |  |  |  |  |  |
|                          | Server Name                                                                                 | IP Address Mode         | Current Version    | Update Applicable |  |  |  |  |  |
|                          | North Campus                                                                                | 192.168.254.251 Primary | 1.5.1.09           | ¥                 |  |  |  |  |  |
|                          | South Campus                                                                                | 192.168.254.253 Member  | 1.5.1.201          | A                 |  |  |  |  |  |
|                          | Total records found: 2 The current software version is same or newer than selected version. |                         |                    |                   |  |  |  |  |  |

**Update Result:** The process status will display the update process; starting, downloading, updating, and update complete.

|                                                             | Program update is con | on.     |                   |               |                        |  |  |
|-------------------------------------------------------------|-----------------------|---------|-------------------|---------------|------------------------|--|--|
| Program Update Process Status: Updating to version 1.3.1.99 |                       |         |                   |               |                        |  |  |
| Server Name                                                 | IP Address            | Mode    | Current Version   | ProcessStatus |                        |  |  |
| North Campus                                                | 192.168.254.251       | Primary | 1.5.1.09          | <u>A</u>      | Update Failed          |  |  |
| West Campus                                                 | 192.168.254.252       | Member  | 1.5.1.201         | <u>A</u>      | Update Failed          |  |  |
| Warehouse                                                   | 192.168.254.253       | Member  | 1.5.1.207         | ¥             | Successfully Completed |  |  |
|                                                             |                       |         | Total records for | ound: 3       |                        |  |  |

- The log files reside in each server.
- Each update job creates one log file. The administrator selects the server and log file to see the summary.

#### ENHANCED ONLINE UPGRADE

IPedge systems running R1.6 and later software have an enhanced Online Program Update process. The added enhancements are:

- Re-try while downloading files from the Toshiba FTP site
- Download files and 'Wait to upgrade'
- 'Cancel' download or check download status later

| Program Update              | IPedge                                                                                                    | e Feature Description                                                                                                    | IPedge Feature Desc. 8/21/13                                                                                                    |  |  |  |  |
|-----------------------------|----------------------------------------------------------------------------------------------------|----------------------------------------------------------------------------------------------------|----------------------------------------------------------------------------------------------------|--|--|--|--|
| PROGRAM UPDATE              | The IPedge program update process is controlled through Enterprise<br>Manager. The software update can be performed using three different<br>methods.                 |                                                                                                    |                                                                                                    |  |  |  |  |
|                             | Online U     the online     maintaine     access a                                                                                                    | pdate — IPedge systems<br>e update to download the<br>ed by Toshiba. Connection<br>nd use an FTP server is r                                                             | running R1.5.1 and later can use<br>needed file from a FTP server<br>to the Internet and permission to<br>equired.                                                      |  |  |  |  |
|                             | <ul> <li>Remote Update — The update files are downloaded to the<br/>Administrator's PC or saved onto the Primary IPedge server in a<br/>multi-node system.</li> </ul> |                                                                                                    |                                                                                                    |  |  |  |  |
|                             | Local Up<br>This proc<br>IPedge s                                                                                                    | date — The update files<br>ess requires the administ<br>erver.                                                                                                    | are loaded onto a USB flash drive.<br>rator to plug the flash drive into the                                                                                            |  |  |  |  |
|                             | CAUTION! T<br>c<br>p                                                                                                    | The IPedge system must<br>consecutive minutes bef<br>process.                                                                                                    | be running for at least 20<br>ore starting a program update                                                                                                    |  |  |  |  |
|                             |                                                                                                    |                                                                                                    |                                                                                                    |  |  |  |  |
| PROGRAM UPDATE<br>PROCEDURE | A <b>Local Prog</b><br>access to the<br>USB drive co<br>the IPedge co<br>Library. The p<br>connected to                                                               | <b>Tram Update</b> is performed<br>IPedge server. Local me<br>nnected to the IPedge se<br>pre software, the Linux op<br>program update file can be<br>the IPedge server. | d while on site, with physical<br>ans that the update files are on a<br>rver. Program Update can update<br>perating system and the Media<br>e accessed from a USB drive |  |  |  |  |
|                             | <b>Note:</b> The I<br>minu                                                                                                    | Pedge system must be ru<br>tes before starting a prog                                                                                                    | Inning for at least 20 consecutive ram update process.                                                                                                    |  |  |  |  |
|                             | A <b>Remote Pr</b><br>The update fi<br>on the admin                                                                                                    | <b>ogram Update</b> means th<br>les are loaded on an IPed<br>istration PC.                                                                                               | e administrator may not be on site.<br>Ige server in the network or loaded                                                                                              |  |  |  |  |
|                             | Important!                                                                                                    | Perform a manual data<br>IPedge > Backup and<br>update. This backup fi<br>choose to roll back the<br>the IPedge server.                                                  | abase backup using the <b>Webmin &gt;</b><br><b>I Restore</b> tool before the software<br>le will be used in the event you<br>update. Store the backup file off of      |  |  |  |  |
| ONLINE UPDATE               | IPedge syste<br>update mech<br>will be availal<br>server each r                                                                                                    | ms running R1.5.1 and la<br>anism called Online Progr<br>ble on an FTP server. The<br>ight for new software files                                                        | ter software have a program<br>am Update. New software updates<br>Pedge server checks the FTP<br>When a later version software file                                     |  |  |  |  |

is found the system administrator will see a notice the next time Enterprise Manager is logged into.

A New version of software is available for upgrade.

**Note:** The IPedge system must have access to the internet and be allowed FTP server access for the Online Update feature to function.

The administrator can view the update files and decide whether to run the update.

The IPedge software in the form of an RPM file can be uploaded to a predefined directory on the IPedge server. In addition to RPMs, a manifest file is provided that describes the IPedge software release. This manifest file is in xml format and contains information about the software release, release version, RPM files and release date. In Enterprise Manager select Maintenance > System Maintenance > Program Update.

| A      | ministration System Station Trunk LCR/DR IPedge Net Maintenance                                                                                                    | A |
|--------|----------------------------------------------------------------------------------------------------|---|
| 🛛 Mair | itenance - Program Update                                                                                                    |   |
| What   | do you want to do?                                                                                                    |   |
|        | Upgrade IPedge use Online Program Update                                                                                                    |   |
|        | Manage the update process with Enterprise Manager     Connect to Toshiba's FTP site     Automatically detect new version availability     Download only the necessary files     Update multiple systems at once                                                                                                    |   |
|        | Upgrade IPedge use Offline Program Update                                                                                                    |   |
|        | <ul> <li>Perform step-by-step update under administrator supervision</li> <li>Download update files from fyi.toshiba.com</li> <li>Offine Update Method: <ol> <li>Locally via a USB drive</li> <li>Remotely using a web browser</li> <li>Use another IPedge server to update a member server</li> </ol> </li> </ul> |   |

Version check Enterprise Manager verifies the version when the administrator selects software upgrade. The system will allow an upgrade to be applied when the new version is the same or newer. A multi-node system Member server can only upgrade to a version that is the same or newer than the Primary server. A member server that does not have the 1.5.1-1 or later software will be displayed as 'unknown' until it has been upgraded.

#### License Checking

The Online Program Update checks for a valid license before the user can select the server. If license failed on validation such as no license or maintenance license expired, the check box will be disabled.

| A      | dministration System      | Station Trunk LCR/DR | IPedge Net   M | aintenance Application          | Help                            |                                  |
|--------|---------------------------|----------------------|----------------|---------------------------------|---------------------------------|----------------------------------|
| Maint  | tenance - Program Update  | Run Update >>        |                |                                 |                                 |                                  |
|        |                           |                      |                |                                 |                                 |                                  |
| New I  | IPedge software released: |                      |                |                                 |                                 |                                  |
|        | Software Version          | Release Date         | Re             | lease Note                      |                                 |                                  |
| 7      | 1.5.1.104                 | 2013-02-22           | Sam            | ple note for release 1.5.1.104, | Initial setup page, new program | update and new system versioning |
|        |                           |                      | -              |                                 | m                               |                                  |
|        |                           |                      | [+]            | Show advanced update            |                                 |                                  |
| Select | t Target Server:          |                      |                |                                 |                                 |                                  |
|        | Server Name               | IP Address           | Mode           | Current Version                 | Updat                           | e Applicable                     |
| V      | North Campus              | 192.168.254.251      | Primary        | 1.5.1.104                       | ¥                               | *                                |
|        | South Campus              | 192.168.254.252      | Member         | 1.5.1.104                       | <b>A</b>                        | License current                  |
|        |                           |                      |                |                                 |                                 |                                  |
|        |                           |                      | Total re-      | cords found: 2                  |                                 | License expired                  |
|        |                           |                      |                |                                 | Move                            | e cursor over the icor           |
|        |                           |                      |                |                                 | for a                           | dditional information.           |

**Language Pack** The language pack is under advanced update section. The administrator must click on the option to expand it. The default is not expanded and all languages are not checked.

The en\_US (US english language pack) is checked and disabled just for display purpose. The English language pack is always the default. Enterprise Manager will compare the langPack version and always download the latest one regardless which software the user selected.

- Software list section List available version of software that is same or newer than local version.
- Release note display Display the text that is in the manifest xml file.
- Server list section List of master and member servers. It indicates license status and validates version compatibility.

Systems running R1.5.1 and later software will check the maintenance license prior to starting a program update.

All results will be logged into a history file in xml format on the IPedge server. A report viewer can display detail status of each rpm.

Online Update Page Content Online program update supports multiple nodes. Multiple servers can be upgrading in parallel with the same version of selected software.

Each server in a multi-node system will download its own rpm files and will handle its own update. The Primary server will be in a waiting state

while the member servers are updating. The Primary server will start its own update when all of the selected members have finished the updates.

| New 1  | New IPedge software released:                                   |                                                  |                           |                                          |                   |  |  |  |  |
|--------|-----------------------------------------------------------------|--------------------------------------------------|---------------------------|------------------------------------------|-------------------|--|--|--|--|
|        | Software Version                                                | Release Date                                     | R                         | elease Note                              |                   |  |  |  |  |
|        | 1.5.1.206                                                       | 2012-08-25                                       | Re                        | lease Note For 1                         | A                 |  |  |  |  |
|        | 1.5.1.207                                                       | 2012-10-28                                       |                           |                                          |                   |  |  |  |  |
|        | [+1 Show advanced undate                                        |                                                  |                           |                                          |                   |  |  |  |  |
|        | [+] <u>Show advanced update</u><br>Select Target Server:        |                                                  |                           |                                          |                   |  |  |  |  |
| Selec  | : Target Server:                                                |                                                  | [+.                       | Show advanced opdate                     |                   |  |  |  |  |
| Selec  | : Target Server:<br>Server Name                                 | IP Address                                       | Mode                      | Current Version                          | Update Applicable |  |  |  |  |
| Selec  | t <b>Target Server:</b><br>Server Name<br>North Campus          | IP Address<br>192.168.254.251                    | Mode<br>Primary           | Current Version<br>1.5.1.09              | Update Applicable |  |  |  |  |
| Select | t Target Server:<br>Server Name<br>North Campus<br>South Campus | IP Address<br>192.168.254.251<br>192.168.254.253 | Mode<br>Primary<br>Member | Current Version<br>1.5.1.09<br>1.5.1.201 | Update Applicable |  |  |  |  |

**Update Result:** The process status will display the update process; starting, downloading, updating, and update complete.

|                                                             | Program update is com | oleted. See Program U | odate History report for detail information |               |                        |  |  |  |
|-------------------------------------------------------------|-----------------------|-----------------------|---------------------------------------------|---------------|------------------------|--|--|--|
| Program Update Process Status: Updating to version 1.3.1.99 |                       |                       |                                             |               |                        |  |  |  |
| Server Name                                                 | IP Address            | Mode                  | Current Version                             | ProcessStatus |                        |  |  |  |
| North Campus                                                | 192.168.254.251       | Primary               | 1.5.1.09                                    | <b>A</b>      | Update Failed          |  |  |  |
| West Campus                                                 | 192.168.254.252       | Member                | 1.5.1.201                                   | <b>A</b>      | Update Failed          |  |  |  |
| Warehouse                                                   | 192.168.254.253       | Member                | 1.5.1.207                                   | ¥             | Successfully Completed |  |  |  |
|                                                             |                       |                       | Total records fou                           | nd: 3         |                        |  |  |  |

- The log files reside in each server.
- Each update job creates one log file. The administrator selects the server and log file to see the summary.

| ENHANCED ONLINE<br>UPGRADE | IPedge<br>Online<br>• Re<br>• Do            | systems running R1.6 and later software have an enhanced<br>Program Update process. The added enhancements are:<br>-try while downloading files from the Toshiba FTP site<br>wnload files and 'Wait to upgrade'                                                       |
|----------------------------|---------------------------------------------|----------------------------------------------------------------------------------------------------|
|                            | • 'Ca                                       | ncel' download or check download status later                                                                                                    |
| Download Retries           | If an er<br>will wai<br>The file<br>continu | ror occurs during the upgrade files download the IPedge system<br>t 30 seconds after the transfer failure then try the download again.<br>s successfully loaded will not need to be reloaded. The retry will<br>the until it completes or it is canceled by the user. |
|                            | lf the do<br>downlo                         | ownload is taking longer than anticipated the user can cancel the ad or check the progress of the update later.                                                                                                    |
|                            | The tec<br>downlo<br>user to                | chnician can select the update to begin immediately after the ad is finished or wait for a manual start command. This allows the do a download only then, run update when user is ready.                                                                              |
|                            | Note:                                       | When the update process is complete the IPedge server will reboot.                                                                                                    |

**Cancel Upgrade Button** When the user starts an upgrade the **Cancel Current Job** button is visible. On a multiple server update, the cancel applies to all servers.

- This cancel button stops current running tasks.
- If server is downloading upgrade files the task is stopped immediately. All files already downloaded will be cached in the IPedge server. When the download is run again only the remaining files will be processed.
- If server is processing the call processing data back-up, the task will continue until the backup cycle is finished.
- The Cancel button cannot stop an upgrade on a server that is in the upgrading state. The server that is in upgrading state will continue its update process.

| TOSHIBA           |                 |             | Admin Admi              |                          | Apr 26 2013, 02:43 PM   | 1.5.1.104 Logout |       |
|-------------------|-----------------|-------------|-------------------------|--------------------------|-------------------------|------------------|-------|
| Administratio     | on System Sta   | tion   Trun | k   LCR/DR   IPedge Net | Maintenance   Applicatio | n   Help                |                  |       |
| Maintenance - P   | rogram Update   | Cancel Ci   | urrent Job              |                          |                         |                  |       |
|                   | [               |             |                         |                          |                         |                  |       |
| Program Update Pr | rocess Status:  |             |                         |                          | Updating to version 1.5 | 5.1.104          |       |
| Server Name       | IP Address      | Mode        | Current Version         |                          | Process Status          |                  | Apply |
| IPedge            | 159.119.140.105 | Primary     | 1.5.1.104               | Collecting information   | •••                     |                  |       |
| ironman           | 159.119.141.174 | Member      | 1.5.2.1                 |                          |                         |                  |       |
|                   |                 |             |                         |                          |                         |                  |       |
|                   |                 |             |                         | Total records foun       | 1: 2                    |                  |       |

Figure 1 Program Upgrade Screen

Wait to Upgrade The online program update provides an option to apply the update immediately after download or wait for customer action. The default action is download software and wait to upgrade. The user can download the upgrade files and be able to run upgrade at a later time. The user check marks the Apply box to have the upgrade start immediately after the file download.

| Administration       | System Station Trunk   | LCR/DR IPe | edge Net   Maintenance   App | lication   Help     |                                                                      |           |
|----------------------|------------------------|------------|------------------------------|---------------------|----------------------------------------------------------------------|-----------|
| Maintenance - Progra | am Update Cancel All I | Download   | Apply Change                 |                     |                                                                      |           |
|                      |                        |            |                              |                     |                                                                      |           |
| Program Update Proce | ss Status:             |            |                              | Updating to version | on 1.5.2.1                                                           | $\frown$  |
| Server Name          | IP Address             | Mode       | Current Version              | Process Status      |                                                                      | Apply 🗆 🔪 |
| IPedge               | 159.119.141.146        | Primary    | 1.5.2.1                      | Starting            | 888                                                                  |           |
| Ironman              | 159.119.141.174        | Member     | 1.5.1.104                    | Downloading         | 12 of 22 files downloaded<br>Estimated remaining download time: 0:38 |           |
|                      |                        |            | Total records four           | nd: 2               |                                                                      |           |

Figure 2 Download Then Upgrade

Once started, the upgrade files will continue downloading even if user is not logged into Enterprise Manager.

© 2011 ~ 2013 Toshiba Information Systems, Inc. All Rights Reserved. All product, service and company names are trademarks, registered trademarks or service marks of their respective owners. This document and the information included herein is subject to change without notice. 1-10

The option to 'Apply immediately' or 'Wait' can be changed while the file update is starting, downloading and in the waiting state.

Once a server starts upgrading the software it will continue its update process. At this point the Cancel button will be disabled.

The **Apply All** button will cause all of the servers in a multi-node system to update.

If the user choice is download and wait, there will be two reports generated for this update. One report for the download status and one for the update status.

| Administration        | System Station Trunk | LCR/DR IPe | lge Net 🔰 Maintenance 👘 | Application Help |                           |           |
|-----------------------|----------------------|------------|-------------------------|------------------|---------------------------|-----------|
| Maintenance - Program | n Update Apply All   |            |                         |                  |                           |           |
|                       |                      |            |                         |                  |                           |           |
| Program Update Proces | s Status:            |            |                         | Updating to v    | ersion 1.5.2.1            | $\frown$  |
| Server Name           | IP Address           | Mode       | Current Version         | Process Status   |                           | Apply     |
| IPedge                | 159.119.141.146      | Primary    | 1.5.2.1                 | Downloaded       | 1 of 1 files downloaded   | Apply Now |
| Ironman               | 159.119.141.174      | Member     | 1.5.1.104               | Downloaded       | 22 of 22 files downloaded | Apply Now |
|                       |                      |            |                         |                  |                           |           |
|                       |                      |            | Total records           | found: 2         |                           |           |

Figure 3 Apply Upgrade

| ONLINE UPDATE<br>PROCEDURE | The<br>sys<br>and | The following procedures detail some of the upgrade files download a system upgrade processes available on IPedge systems running R1. and later software. |  |  |
|----------------------------|-------------------|----------------------------------------------------------------------------------------------------|--|--|
| Download Then Apply        | 1.                | Login to Enterprise Manager.                                                                                                    |  |  |
| Update Later               | 2.                | Navigate to <b>Maintenance &gt; System Maintenance &gt; Program</b><br>Update.                                                                            |  |  |
|                            | 3.                | Select Online Program Update.                                                                                                    |  |  |
|                            | 4.                | Select software version.                                                                                                    |  |  |
|                            | 5.                | Select target server(s).                                                                                                    |  |  |
|                            | 6.                | Click on Run. The server will download the upgrade files.                                                                                                 |  |  |
|                            | 7.                | The user may log out or navigate to other page.                                                                                                    |  |  |
|                            | 8.                | When ready to start the upgrade, Navigate to Maintenance > System Maintenance > Program Update.                                                           |  |  |
|                            | 9.                | The server upgrade status will be displayed. Refer to Figure 3.                                                                                           |  |  |
|                            | 10.               | Uncheck the <b>Apply</b> check-box before the download is finished for the system to wait after loading the update files.                                 |  |  |
|                            | No                | tes:                                                                                                    |  |  |
|                            |                   | A. The online update feature will only download the required update files.                                                                                |  |  |
|                            |                   | B. If the download fails Enterprise Manager will retry the download until is successful or the administrator cancels the download.                        |  |  |

|                                   |                | C. When upgrading multiple servers the data connection is shared by all of the servers.                                                                                    |
|-----------------------------------|----------------|----------------------------------------------------------------------------------------------------|
|                                   |                | D. The time required to download the upgrade files and complete the upgrade process varies by server type and the size of the update file(s).                              |
|                                   |                | E. In locations with low bandwidth it may be more efficient to<br>upgrade one server at a time.                                                                            |
| Download and Apply<br>Immediately | Th<br>imi      | s procedure is used to download updates and apply the updates nediately.                                                                                                   |
|                                   | 1.             | Login to Enterprise Manager.                                                                                                    |
|                                   | 2.             | Navigate to <b>Maintenance &gt; System Maintenance &gt; Program</b><br>Update.                                                                                             |
|                                   | 3.             | Select Online Program Update.                                                                                                    |
|                                   | 4.             | Select software version.                                                                                                    |
|                                   | 5.             | Select target server(s).                                                                                                    |
|                                   | 6.             | Click on <b>Run</b> . The server will download the upgrade files.                                                                                                    |
|                                   | 7.             | Click to check-mark the <b>Apply</b> box next to each server.                                                                                                    |
|                                   | 8.             | When the server has finished the file download the upgrade will begin.                                                                                                    |
| Change To Apply<br>Immediately    | Th<br>up<br>so | e default update condition is download files then wait for a manual grade start. This procedure changes the system to start the upgrade as on as the download is complete. |
|                                   | 1.             | Login to Enterprise Manager.                                                                                                    |
|                                   | 2.             | Navigate to <b>Maintenance &gt; System Maintenance &gt; Program</b><br>Update.                                                                                             |
|                                   | 3.             | Select Online Program Update.                                                                                                    |
|                                   | 4.             | Select software version.                                                                                                    |
|                                   | 5.             | Select target server(s).                                                                                                    |
|                                   | 6.             | Click on <b>Run</b> . The server will download the upgrade files.                                                                                                    |
|                                   | 7.             | The <b>Apply</b> check-boxes will be displayed.                                                                                                    |

| Administration       | System Station Hunk  | LCK/DK IFE | ugenet maintenance App | plication neip  |                                                                      |         |
|----------------------|----------------------|------------|------------------------|-----------------|----------------------------------------------------------------------|---------|
| Maintenance - Progra | am Update Cancel All | Download / | Apply Change           |                 |                                                                      |         |
|                      |                      |            |                        |                 |                                                                      |         |
| Program Update Proce | ss Status:           |            |                        | Updating to ver | sion 1.5.2.1                                                         |         |
| Server Name          | IP Address           | Mode       | Current Version        | Process Status  |                                                                      | Apply 🗆 |
| Headquarters         | 159.119.119.119      | Primary    | 1.5.2.1                | Starting        |                                                                      |         |
| Second Site          | 159.141.141.141      | Member     | 1.5.1.104              | Downloading     | 12 of 22 files downloaded<br>Estimated remaining download time: 0:38 | ¥       |
|                      |                      |            |                        |                 |                                                                      |         |
|                      |                      |            | Total records fou      | ind: 2          |                                                                      |         |
|                      |                      |            |                        |                 |                                                                      |         |

8. Click to check-mark the **Apply** box.

| Program Update |                                | IPedge Feature Description                                                                                                    | IPedge Feature Desc. 8/21/13                                                                                                    |
|----------------|--------------------------------|----------------------------------------------------------------------------------------------------|----------------------------------------------------------------------------------------------------|
|                | 9.                             | The update will begin as soon as                                                                                                    | the download is complete.                                                                                                    |
|                | No                             | te: If the Apply check-box is un-c<br>system will wait until you click<br>update starts it cannot be car                                                                 | checked before the update starts the<br>on the Apply Now button. Once the<br>nceled.                                                           |
|                | 10.                            | Click to check-mark the Apply bo                                                                                                    | x.                                                                                                    |
| Change To Wait | Thi<br>the                     | s procedure changes the system find download is complete' to download                                                                                                    | rom 'start the upgrade as soon as<br>ad and wait.                                                                                              |
|                | 1.                             | Login to Enterprise Manager.                                                                                                    |                                                                                                    |
|                | 2.                             | Navigate to <b>Maintenance &gt; Syst</b><br><b>Update</b> .                                                                                                    | em Maintenance > Program                                                                                                    |
|                | 3.                             | Select Online Program Update.                                                                                                    |                                                                                                    |
|                | 4.                             | Select software version.                                                                                                    |                                                                                                    |
|                | 5.                             | Select target server(s).                                                                                                    |                                                                                                    |
|                | 6.                             | Click on Run. The server will dow                                                                                                    | nload the upgrade files.                                                                                                    |
|                | 7.                             | Click the <b>Apply</b> check box. This supgrade as soon as the file down                                                                                                 | step set the system to start the load is complete.                                                                                             |
|                | 8.                             | Commit changes.                                                                                                    |                                                                                                    |
|                | 9.                             | Uncheck the <b>Apply</b> check-box be<br>system to wait after loading the up<br>button or the <b>Apply All</b> button sta                                                | fore the download is finished for the pdate files. Click on the <b>Apply Now</b> art the update.                                               |
|                | 10.                            | Commit changes.                                                                                                    |                                                                                                    |
| Cancel Update  | Ste<br>car<br>tha<br>Wh<br>dov | ps 1 through 5 start the update file<br>be canceled anytime before it is o<br>t were downloaded before the Can<br>en the update is attempted later th<br>wnloaded again. | e download process. The download<br>complete, step 7. Any update files<br>neel was clicked will be retained.<br>nese files will not need to be |
|                | 1.                             | Login to Enterprise Manager.                                                                                                    |                                                                                                    |
|                | 2.                             | Navigate to <b>Maintenance &gt; Syst</b><br><b>Update</b> .                                                                                                    | em Maintenance > Program                                                                                                    |
|                | 3.                             | Select Online Program Update.                                                                                                    |                                                                                                    |
|                | 4.                             | Select software version.                                                                                                    |                                                                                                    |
|                | 5.                             | Select target server(s).                                                                                                    |                                                                                                    |
|                | 6.                             | Click on Run. The server will dow                                                                                                    | nload the upgrade files.                                                                                                    |
|                | 7.                             | Anytime before the software upgr <b>Download</b> .                                                                                                    | ade starts click on Cancel All                                                                                                    |
|                | 8.                             | Click on Yes to confirm.                                                                                                    |                                                                                                    |

9. The server upgrade will abort. Note: If the server is in the update state, the update job will continue.

| Remove One Sever From<br>Upgrade | Whe<br>mor<br>rem<br>the                                  | en an upgrade on a multi-node system has been started, one, or<br>e, of the nodes can be removed from the upgrade. When a server is<br>oved from the update process all of the downloads are canceled then,<br>update is started with the appropriate servers selected.                                                                                                    |
|----------------------------------|-----------------------------------------------------------|----------------------------------------------------------------------------------------------------|
|                                  | 1.                                                        | Login to Enterprise Manager.                                                                                                    |
|                                  | 2.                                                        | Navigate to <b>Maintenance &gt; System Maintenance &gt; Program</b><br>Update.                                                                                                    |
|                                  | 3.                                                        | Select Online Program Update.                                                                                                    |
|                                  | 4.                                                        | Select software version.                                                                                                    |
|                                  | 5.                                                        | Select target server(s). For example; A, B and C.                                                                                                    |
|                                  | 6.                                                        | Click on <b>Run</b> . The servers will download the upgrade files. For example: A=5/10, B=6/10 and C=1/10.                                                                                                    |
|                                  | 7.                                                        | Click on Cancel All Download.                                                                                                    |
|                                  | 8.                                                        | Click on Yes to confirm.                                                                                                    |
|                                  | 9.                                                        | Downloads for all servers are canceled.                                                                                                    |
|                                  | 10.                                                       | Select software version                                                                                                    |
|                                  | 11.                                                       | Select target server(s). For example; A and B.                                                                                                    |
|                                  | 12.                                                       | Click on <b>Run</b> . The servers will download the upgrade files. For example: A=6/10, B=7/10.                                                                                                    |
|                                  |                                                           |                                                                                                    |
| Add A Server to the<br>Update    | To a ther                                                 | add a server to the update process all of the downloads are canceled n, the update is started with the appropriate servers selected.                                                                                                    |
| Add A Server to the<br>Update    | To a ther 1.                                              | add a server to the update process all of the downloads are canceled<br>a, the update is started with the appropriate servers selected.<br>Login to Enterprise Manager.                                                                                                    |
| Add A Server to the<br>Update    | To a ther<br>1.<br>2.                                     | add a server to the update process all of the downloads are canceled<br>a, the update is started with the appropriate servers selected.<br>Login to Enterprise Manager.<br>Navigate to Maintenance > System Maintenance > Program<br>Update.                                                                                                    |
| Add A Server to the<br>Update    | To a ther<br>1.<br>2.<br>3.                               | add a server to the update process all of the downloads are canceled<br>a, the update is started with the appropriate servers selected.<br>Login to Enterprise Manager.<br>Navigate to Maintenance > System Maintenance > Program<br>Update.<br>Select Online Program Update.                                                                                                    |
| Add A Server to the<br>Update    | To a ther<br>1.<br>2.<br>3.<br>4.                         | add a server to the update process all of the downloads are canceled<br>a, the update is started with the appropriate servers selected.<br>Login to Enterprise Manager.<br>Navigate to Maintenance > System Maintenance > Program<br>Update.<br>Select Online Program Update.<br>Select software version.                                                                                                    |
| Add A Server to the<br>Update    | To a ther<br>1.<br>2.<br>3.<br>4.<br>5.                   | add a server to the update process all of the downloads are canceled<br>a, the update is started with the appropriate servers selected.<br>Login to Enterprise Manager.<br>Navigate to Maintenance > System Maintenance > Program<br>Update.<br>Select Online Program Update.<br>Select software version.<br>Select target server(s). For example; A and B.                                                                                                    |
| Add A Server to the<br>Update    | To a ther<br>1.<br>2.<br>3.<br>4.<br>5.<br>6.             | add a server to the update process all of the downloads are canceled<br>a, the update is started with the appropriate servers selected.<br>Login to Enterprise Manager.<br>Navigate to Maintenance > System Maintenance > Program<br>Update.<br>Select Online Program Update.<br>Select software version.<br>Select target server(s). For example; A and B.<br>Click on Run. The servers will download the upgrade files. For<br>example: A=5/10 and B=6/10.                                                                                                    |
| Add A Server to the<br>Update    | To a ther<br>1.<br>2.<br>3.<br>4.<br>5.<br>6.<br>7.       | add a server to the update process all of the downloads are canceled<br>h, the update is started with the appropriate servers selected.<br>Login to Enterprise Manager.<br>Navigate to Maintenance > System Maintenance > Program<br>Update.<br>Select Online Program Update.<br>Select software version.<br>Select target server(s). For example; A and B.<br>Click on Run. The servers will download the upgrade files. For<br>example: A=5/10 and B=6/10.<br>Click on Cancel All Download.                                                                                                    |
| Add A Server to the<br>Update    | To a ther<br>1.<br>2.<br>3.<br>4.<br>5.<br>6.<br>7.<br>8. | add a server to the update process all of the downloads are canceled<br>a, the update is started with the appropriate servers selected.<br>Login to Enterprise Manager.<br>Navigate to Maintenance > System Maintenance > Program<br>Update.<br>Select Online Program Update.<br>Select software version.<br>Select target server(s). For example; A and B.<br>Click on Run. The servers will download the upgrade files. For<br>example: A=5/10 and B=6/10.<br>Click on Cancel All Download.<br>Click on Yes to confirm.                                                                                                    |
| Add A Server to the<br>Update    | To a ther 1. 2. 3. 4. 5. 6. 7. 8. 9.                      | <ul> <li>add a server to the update process all of the downloads are canceled in, the update is started with the appropriate servers selected.</li> <li>Login to Enterprise Manager.</li> <li>Navigate to Maintenance &gt; System Maintenance &gt; Program Update.</li> <li>Select Online Program Update.</li> <li>Select software version.</li> <li>Select target server(s). For example; A and B.</li> <li>Click on Run. The servers will download the upgrade files. For example: A=5/10 and B=6/10.</li> <li>Click on Cancel All Download.</li> <li>Click on Yes to confirm.</li> <li>Downloads for all servers are aborted.</li> </ul>                                                                                                    |
| Add A Server to the<br>Update    | To a ther 1. 2. 3. 4. 5. 6. 7. 8. 9. 10.                  | add a server to the update process all of the downloads are canceled<br>h, the update is started with the appropriate servers selected.<br>Login to Enterprise Manager.<br>Navigate to Maintenance > System Maintenance > Program<br>Update.<br>Select Online Program Update.<br>Select software version.<br>Select target server(s). For example; A and B.<br>Click on Run. The servers will download the upgrade files. For<br>example: A=5/10 and B=6/10.<br>Click on Cancel All Download.<br>Click on Yes to confirm.<br>Downloads for all servers are aborted.<br>Select software version                                                                                                    |
| Add A Server to the<br>Update    | To a ther 1. 2. 3. 4. 5. 6. 7. 8. 9. 10. 11.              | add a server to the update process all of the downloads are canceled<br>h, the update is started with the appropriate servers selected.<br>Login to Enterprise Manager.<br>Navigate to Maintenance > System Maintenance > Program<br>Update.<br>Select Online Program Update.<br>Select software version.<br>Select target server(s). For example; A and B.<br>Click on Run. The servers will download the upgrade files. For<br>example: A=5/10 and B=6/10.<br>Click on Cancel All Download.<br>Click on Yes to confirm.<br>Downloads for all servers are aborted.<br>Select software version<br>Select target server(s). For example; A, B and C.                                                                                                    |
| Add A Server to the<br>Update    | To a ther 1. 2. 3. 4. 5. 6. 7. 8. 9. 10. 11. 12.          | <ul> <li>add a server to the update process all of the downloads are canceled in, the update is started with the appropriate servers selected.</li> <li>Login to Enterprise Manager.</li> <li>Navigate to Maintenance &gt; System Maintenance &gt; Program Update.</li> <li>Select Online Program Update.</li> <li>Select software version.</li> <li>Select target server(s). For example; A and B.</li> <li>Click on Run. The servers will download the upgrade files. For example: A=5/10 and B=6/10.</li> <li>Click on Yes to confirm.</li> <li>Downloads for all servers are aborted.</li> <li>Select software version</li> <li>Select target server(s). For example; A, B and C.</li> <li>Click on Run. The servers will download the upgrade files. For example: A=6/10, B=7/10, and C starts from 0/10.</li> </ul> |

### 13. The update results will be displayed.

| Wed Mar 13 16:07:35 PDT 2013               | Select the                    | server                            |      |
|--------------------------------------------|-------------------------------|-----------------------------------|------|
|                                            | Click on the da               | te and time to display deta       | ails |
| esult Summary (Click for individual rp     | m result)                     |                                   |      |
| Jpdate Type: Online                        | System Old Version: 1.5.1.105 | System Updated Version: 1.5.1.106 |      |
| Ipdate result:                             | true                          | Successfully Completed            |      |
| otal number of files to download: 7        | Successful: 7                 | Failed: 0                         |      |
| fotal number of files to update: 5         | Successful: 5                 | Failed: 0                         |      |
| ownloaded RPM List                         |                               | Result                            |      |
| 3eM-1.5.1-6.I386.rpm                       |                               | true                              |      |
| pedge-langpack-en_US-packages-1.1.1.305    | i-1.noarch.rpm                | true                              |      |
| pedge-components-packages-1.5.1.108-1.n    | oarch.rpm                     | true                              |      |
| pedge-gum-10.5.4-24.i386.rpm               |                               | true                              |      |
| gs-libigsipc-1.5.17-1.i388.rpm             |                               | true                              |      |
| pedge-media-libraries-packages-1.5.1.106-1 | I.noarch.rpm                  | true                              |      |
| pedge-ipt-firmware-packages-1.5.1.106-1.n  | oarch.rpm                     | true                              |      |
|                                            |                               |                                   |      |

## Notes:

| • | The update file download can be canceled anytime. All files that |
|---|------------------------------------------------------------------|
|   | had finished loading will be retained. On the next file download |
|   | those files will not download again.                             |

The server update process can not be stopped once it has started.

| OFFLINE UPDATE<br>PROCEDURE | The offline upd the IPedge ser                                                                                                    | ate uses files loaded on a USB flash drive or onto one of vers in the same network as the server being updated.                |  |
|-----------------------------|----------------------------------------------------------------------------------------------------|----------------------------------------------------------------------------------------------------|--|
| LOCAL UPDATE                | The local update process requires the system administrator to load the update files to a prepared USB flash drive and be present on site durin the update process. In Enterprise Manager select Maintenance > Program Update then check-mark Upgrade IPedge use Offline Program Upgrade. |                                                                                                    |  |
| USB Drive Requirements      | The following a Program Upda                                                                                                    | re the USB drive requirements for successful IPedge te:                                                                        |  |
|                             | The USB d<br>market con<br>Linux comp                                                                                                    | Irive must be Linux mountable. Some USB drives on the<br>Itain an auto_start feature or custom driver which is not<br>patible. |  |
|                             | • The USB d                                                                                                    | rive recommended capacity is 4G Byte or more                                                                                   |  |
|                             | Supported                                                                                                    | file format FAT, FAT32 ISO9660                                                                                                 |  |
|                             | <ul> <li>The update programs a</li> </ul>                                                                                                    | e folder must be created in the USB then, the update are written into this folder.                                             |  |
|                             | Important!                                                                                                    | The update files must be loaded into a folder named <b>update</b> on the root directory of the USB drive.                      |  |

| Update File Source | Update files<br>Toshiba TSE<br>format.   | can be downloaded from the Toshiba FYI web site or the<br>Technical Support web site. The update files are TGZ                            |  |  |
|--------------------|------------------------------------------|----------------------------------------------------------------------------------------------------|--|--|
|                    | Important!                               | Before starting this procedure use a PC to perform a virus test on the USB flash drive.                                                   |  |  |
|                    | 1. Downloa<br>your PC                    | ad the compressed update file from a Toshiba web site to                                                                                  |  |  |
|                    | 2. Create a                              | folder named <b>update</b> on the root of the USB drive.                                                                                  |  |  |
|                    | <ol> <li>Copy the<br/>compres</li> </ol> | e files to the update folder on a USB drive. Do not extract (uns) the files.                                                              |  |  |
|                    | The update f                             | ile can then be loaded onto:                                                                                                    |  |  |
|                    | The IPee                                 | lge server (update target server) or                                                                                                    |  |  |
|                    | Another                                  | IPedge server                                                                                                    |  |  |
|                    |                                          |                                                                                                    |  |  |
| Update Procedure   | 1. In Enterp<br><b>&gt; Progr</b> a      | orise Manager select <b>Maintenance &gt; System Maintenance</b><br>am Update.                                                             |  |  |
|                    | 2. In the Se<br>will upda                | elect Target Server screen click to check-mark the server you ate then click on the <b>Next</b> button.                                   |  |  |
|                    | Select th                                | ne update mode.                                                                                                    |  |  |
|                    | •                                        | Local Update - The update file is in the update folder on a USB drive connected to the IPedge server. Go to Step 3.                       |  |  |
|                    | •                                        | <b>Remote Update</b> - The update file is on the PC used to connect to the IPedge server. Refer to "REMOTE UPDATE PROCEDURE" on page -17. |  |  |

3. When Local Update is selected, select USB in the Update Device menu.

# 4. Check-mark the boxes with the same names as the tgz files downloaded from the FYI web site.

| IPedge System Software                                                                                                    | Select Program Update Mode for:<br>© Local Update © Remote Update |
|----------------------------------------------------------------------------------------------------|-------------------------------------------------------------------|
| Version 1.5.1<br>IPedge Call Processing (GCP 1.5.17-1) (TGZ 1.5.1.107)<br>For proper operation, all three components below must be installed.<br>▶ ipedge-components-1.5.1.107.tgz (04/16/13) | 🔁 Update Device: USB 💽                                            |
| ipedge-media-libraries-1.5.1.107.tgz (04/16/13)                                                                                                    | Package Name                                                      |
| ipedge-ipt-firmware-1.5.1.107.tgz (04/16/13)                                                                                                    | ipedge-linux-programs                                             |
|                                                                                                    | Latest                                                            |
|                                                                                                    | ipedge-components                                                 |
| $\sim$                                                                                                    | Latest                                                            |
|                                                                                                    | ipedge-media-libraries                                            |
| $\langle -$                                                                                                    | Latest                                                            |
|                                                                                                    | ipedge-ipt-firmware                                               |
|                                                                                                    | Latest                                                            |
|                                                                                                    | ipedge-langpack                                                   |
|                                                                                                    | Latest                                                            |

 If the update files are already extracted click on the Skip button to skip the extract process and start the file update process.
 — OR —

Select the files to be used then, click on the **Extract** button. The extract button will extract the compressed file and copy it to the target IPedge server.

- **Note:** The file will only extract if it is newer than file already on the server.
- 6. When the file extraction is complete the **Run update** button will appear. Click to run the update then, go to <u>Step 8</u>. If the update file is not a newer file than what is already on the IPedge server the Run update button will not appear.
- 7. Select the IPedge server that has the extracted update files available.
- **Note:** If the target server is already running the same software version of the download, Enterprise Manager will advise that no update is necessary and the Run update button will not appear.
- 8. Some updates will cause a system restart. If this occurs Enterprise Manager will logout. If the server does not restart the update complete screen will be displayed.
- **Important!** Remove the USB device and ensure that there is no DVD in the server before the reboot.
- 9. Login to Enterprise Manager.
- 10. Synchronize the database.

#### REMOTE UPDATE PROCEDURE

A Remote Program Update can preformed from anywhere. Remote means that the update files are loaded on an IPedge server in the network or on the PC used to access Enterprise Manager. Program

Update can update the IPedge core software, the Linux operating system and the Media Library. The program update file can be accessed from a USB drive connected to the IPedge server.

Important! Perform a manual database backup using the Webmin > IPedge > Backup and Restore tool before the software update. This backup file will be used in the event you choose to roll back the update.

- In Enterprise Manager select Maintenance > System Maintenance > Program Update.
- 2. In the Select Target Server screen click to check-mark the server you will update then click on the **Next** button then, select **Remote Update** mode.
- Select the IPedge server that has the extracted update files available. Check-mark From other IPedge server then, select the server from the pull-down list. Go to Step 5.
   OR -

From the Primary IPedge server only; Check-mark **From Client computer** then, **Click to upload files**. Click to **Browse** to the update file.

- 4. Click to Extract the file(s) then go to Step 7.
- 5. Click on the **Download File** button.
- 6. When the file download is complete the **Run update** button will appear.
- 7. Click on the **Run update** button to start the update process.
- **Note:** If the target server already has updates Enterprise Manager will advise that no update is necessary and the Run update button will not appear.
- Updates will cause a system restart. If this occurs Enterprise Manager will logout. If the server does not restart the update complete screen will be displayed.
- 9. Login to Enterprise Manager.
- 10. Synchronize the database.

# **SYSTEM REBOOT** Some program update procedures require that the System Administrator reboot the system.

Important! Remove any USB device from the server before the reboot.

- 1. Select Maintenance > System Maintenance > Core System Processes.
- 2. Select the target server from the pull-down list.
- 3. Click on the **Reboot system** icon.

PROGRAMMING

Refer to the Operation section.

| Program Update | IPedge                                                                                                    | Feature Description                                                                                              | IPedge Feature Desc. 9/19/13                                             |  |
|----------------|----------------------------------------------------------------------------------------------------|----------------------------------------------------------------------------------------------------|--------------------------------------------------------------------------|--|
| CAPACITY       | Not applicable                                                                                                    |                                                                                                    |                                                                          |  |
| AVAILABILITY   | Applies to IPed<br>The VIPedge s<br>intervention.                                                                                                | dge systems only. Refer to t<br>system is updated automation                                                     | he Restrictions section below.<br>cally and requires no user             |  |
| RESTRICTIONS   | IPedge system directly to R1.5                                                                                                    | ems running on R1.1.2 and earlier systems cannot update 1.5 software.                                            |                                                                          |  |
|                | Upgrading sys the system fro                                                                                                    | Upgrading systems running R1.1.2 and earlier software involves restoring the system from the R1.5 Recovery disk. |                                                                          |  |
|                | IPedge system running R1.2 an R1.3 software are updated to R1.5 using this files downloaded from the Toshiba FYI web site.                       |                                                                                                    |                                                                          |  |
|                | Important!                                                                                                    | The Public Numbering Pla<br>procedure. Determine and<br>this location before startin                             | an will be deleted during this<br>d record the numbering plan for<br>Ig. |  |
|                | IPedge systems running R1.5.1 and later software can use the Online Update process.                                                              |                                                                                                    |                                                                          |  |
|                | IPedge systems must be running R1.5.1, TGZ 107 software to update to R1.6 software. Refer to the IPedge Install manual for detailed instructions |                                                                                                    |                                                                          |  |

on updating

### HARDWARE

No additional hardware is necessary for this feature.

FEATURE INTERACTION Not applicable